# Mikrotik Wireless PTP & PTMP Link Features

By Mohammad Irfan Dreams Network & Technology Pvt Ltd Pakistan

# About Me

Name: Mohammad Irfan

Education: BS Telecommunication (In Progress)

Position: Technical Sales Engineer **Certifications:** 

- MTCNA (MikroTik Certified Network Associate)
- UBWS (Ubiquiti Broadband Wireless Specialist)
- UBWA (Ubiquiti Enterprise Wireless Admin)
- CCNA (Cisco Certified Network Associate)

# About Company

- Started in 2003
- Top Wireless/Security & Network Equipment Distributor in Pakistan.
- We are Master Distributor for:
  - o MIKROTIK, Yeastar, Fanvil, GrandStream, UBNT.....
- We Deals in:
- IT managed services
- Trainings
- Security Solutions
- Electrical & Instrumentation Solutions with SCADA

# **Presentation Objective**

- PTP & PTMP Connections
- Access List and Connect List
- Basic Features
- Q&A

# **Types Of Connections**

PTP (Point to Point)

PTMP (Point to Multipoint)

- You can establish long distance link.
- Better throughput.

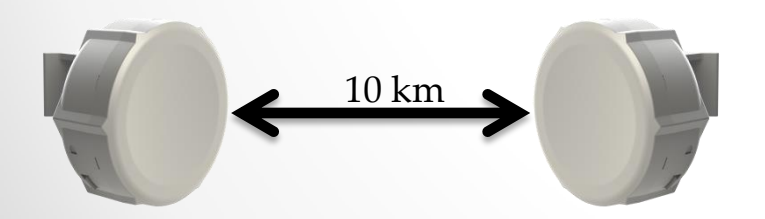

- Mostly use in Wireless ISPs
- Cost effective than PTP

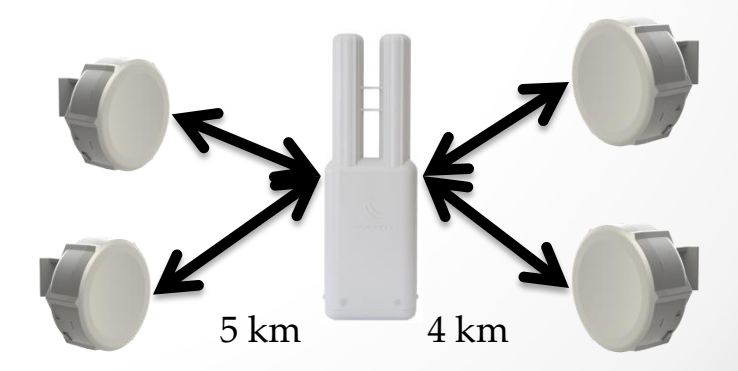

Advantages & Disadvantages Of Wireless Links

Advantages

- Easy to install
- Cost effective
- No cable to pull

Disadvantages

- Country limitation
- Bandwidth limit

### Wireless Operation Modes in Mikrotik

- AP-bridge/Bridge <-> Station
- AP-bridge/Bridge <-> Station-wds/Stationbridge
- AP-bridge <-> WDS-slave
- AP-bridge/Bridge <-> Stationpseudobridge

### **RouterOS License Requirement**

- PTP link requires at least Level 3

   Example: Bridge <-> Station
- PTMP link requires on AP at least Level 4 and on clients at least Level 3
  - Example: AP-bridge <-> Station
- For Non RouterOS AP:
  - Example: Non RouterOS AP <-> pseudobridge

• PTP Link Requirements:

1 x Wireless Equipment For Access Point Minimum RouterOS L3

1 x Wireless Equipment For Station Minimum RouterOS L3

• PTMP Link Requirements:

1 x Wireless Equipment For Access Point Minimum RouterOS L4

1 - .... x Wireless Equipment For Station Minimum RouterOS L3

### Access Point WDS Configuration Steps (PTP):

| Sadmin@4C:5E:0C:D4:  | 96:C7 (AP) - WinBox v6.35.2 on S | SXT 5 ac (mipsbe)                 |                             |                               |              |                             |                              |    | - 0 ×               |
|----------------------|----------------------------------|-----------------------------------|-----------------------------|-------------------------------|--------------|-----------------------------|------------------------------|----|---------------------|
| Session Settings Das | hboard                           |                                   |                             |                               |              |                             |                              |    |                     |
| ら 🖓 Safe Mode        | Session: 4C:5E:0C:D4:96:C7       |                                   |                             |                               |              |                             |                              |    | CPU:2% 📕 🙆          |
| Quick Set            | Wireless Tables                  |                                   |                             |                               |              |                             |                              |    |                     |
| I CAPsM              | Interfaces Nstreme Dual Acces    | ess List Registration Connect Lis | st Security Profiles Channe | els                           |              |                             |                              |    |                     |
| Interface            |                                  | Scanner Fr                        | reg. Usage Alignment        | Wireless Sniffer Wireless Sno | oper         |                             | Find                         |    |                     |
| 🚆 Wireless           | Name Type                        |                                   | Rx                          | Tx Packet (p/s) Px Pac        | ket (p/s) FP | Tx FP Rx                    | FP Tx Packet 🕶               |    |                     |
| Bridge               | 5 Interest                       | ss (Atheros AR9                   | 0 bps 0                     | bps 0                         | 0            | 0 bps                       | 0 bps                        |    |                     |
| et PPP               | Interface <wian1></wian1>        | 10                                | erface <wlan1></wlan1>      |                               |              | Interface <wlan1></wlan1>   | - 1                          |    |                     |
| 🛫 Switch             | General Wireless HT HT M         | MCS WDS Nstreme NV2 W             | Vireles: HT HT MCS W        | DS Nstreme NV2 Status Ti      | raffic       | Wireless HT HT MCS WE       | S Nstreme NV2 Status Traffic |    | ок                  |
| Pic Mesh             | Mode: ap bridg                   | ige                               | Tx Chains: Chain            | 0 🗹 chain1 5                  |              | WDS Mode: dynamic           | 61                           | •  | Cancel              |
| 2 MPLC               | Band: 5GHz-A                     | A/N/AC                            | Rx Chains: 🗹 chain          | 0 🗹 chain1                    |              | WDS Default Bridge: bridge1 |                              | Ŧ  | Analy               |
| Retion               | Channel Width: 20MHz             | z 3                               | AMSDILLimit: 8192           |                               |              | WDS                         | Ignore SSID                  |    | Apply               |
| System               | Frequency: 5765                  | A                                 | MCDII Toreshold: 0192       |                               |              |                             | 0                            |    | 7                   |
| Queues               | SSID: MUM-P                      | PAKISTAN                          | W3D0 Theatold. [0132        |                               |              |                             |                              | 1  |                     |
| Files                | Scan List: default               |                                   | Guard Interval: any         |                               |              |                             |                              |    | Advanced Mode       |
| Log                  | Wireless Protocol: any           |                                   | AMPDU Priorities: 🔽 0       | 1 2 3                         |              |                             |                              |    | Torch               |
| A Radius             | Security Profile: default        | 1                                 | 4                           | 5 6 7                         |              |                             |                              | ÷  | W/PS Accent         |
| 💥 Tools 🕴            |                                  |                                   |                             |                               |              |                             |                              | 21 | Wrs Accept          |
| 📰 New Terminal       | Bridge Mode: apphled             | -                                 |                             |                               |              |                             |                              | 1  | Scan                |
| 🛄 Make Supout rif    |                                  | ~                                 |                             |                               |              |                             |                              |    | Freq. Usage         |
| 🛛 Manuai             | VLAN Mode: no tag                |                                   |                             |                               |              |                             |                              |    | Align               |
| S New WinBox         | VLAN ID: 1                       |                                   |                             |                               |              |                             |                              |    | Sniff,              |
| × Ext                | Default AP Ty Rate               |                                   |                             |                               |              |                             |                              |    | Snooper             |
| Bo                   |                                  |                                   |                             |                               |              |                             |                              |    | Reset Configuration |
| lin                  | Default client 1x Hate:          | -                                 |                             |                               |              |                             |                              |    |                     |
| >                    | V Defa                           | ault Authenticate                 |                             |                               |              |                             |                              |    |                     |
| <sup>o</sup>         | ✓ Defa                           | ault Forward                      |                             |                               |              |                             |                              |    |                     |
| ā                    | L Hide                           | e 2210                            |                             |                               |              |                             |                              |    |                     |
| tou                  |                                  |                                   |                             |                               |              |                             |                              |    |                     |
|                      |                                  |                                   |                             |                               |              |                             |                              |    |                     |

• Station WDS Configuration Steps (PTP) :

#### • Result UDP (PTP) :

| 🔘 admin@E4:8D:8C:D6: | 81:D3 (CPE) - WinBox v6:35.2 on SXT Lite5 ac (mipsbe)         |                                             |                                              |
|----------------------|---------------------------------------------------------------|---------------------------------------------|----------------------------------------------|
| Session Settings Das | hboard                                                        |                                             |                                              |
| Safe Mode            | Session: E4:8D:8C:D6:B1:D3                                    |                                             | Always Check CPU Percentages As well CPU:41% |
| 🗌 🔏 Quick Set        | Wireless Tables                                               |                                             |                                              |
| I CAPSMAN            | Interfaces Nstreme Dual Access List Registration Connect List | Security Profiles Channels                  |                                              |
| Interfaces           | 😑 🕎 oo Res 1- Test UDP                                        | Fin                                         |                                              |
| 1 Wireless           | Radio Name / MAC Address Interface Uptime AF                  | W Last Activit Tx/Rx Signal Tx Rate Rx Rate |                                              |
| Bridge               |                                                               | s yes 0.000 -44/-45 173.3Mbp 173.3Mbp       |                                              |
| Switch               | Bandwidth Test (Running)                                      |                                             |                                              |
| PT2 Mesh             | Z Test To: 192.168.20.101 Start                               | 3                                           |                                              |
| ass IP               | Protocol C udp C tcp Stop                                     |                                             |                                              |
| MPLS 1               | Local UDP Tx Size: 1500 Close                                 |                                             |                                              |
| 減 Routing 🗈 🗎        | Remote UDP Tx Size: 1500                                      |                                             |                                              |
| 🛞 System 🗈           | Direction: both                                               |                                             |                                              |
| Queues               | TCP Connection Count 20                                       |                                             |                                              |
| Files                | Local Ty Sneed:                                               |                                             |                                              |
|                      | Parate Tr Speed:                                              |                                             |                                              |
| Toole                | Random Data                                                   |                                             |                                              |
| A roois              |                                                               |                                             |                                              |
| BANDWIDTH TE         | Select User: admin                                            |                                             |                                              |
| Partition            | Password                                                      |                                             |                                              |
| [ Make Supout.rif    | Lost Packets: 966                                             |                                             |                                              |
| 😡 Manual             | Tx/Rx Current: 75.8 Mbps/74.0 Mbps                            |                                             |                                              |
| 👩 🕓 New WinBox       | Tx/Rx 10s Average: 73.2 Mbps/72.3 Mbps                        |                                             |                                              |
| E Exit               | Tx/Rx Total Average: 67.1 Mbps/64.5 Mbps                      |                                             |                                              |
| 8                    |                                                               |                                             |                                              |
| 00                   | hadding the second                                            |                                             |                                              |
| te                   | Tx:                                                           |                                             |                                              |
| tou                  |                                                               |                                             |                                              |
| μ.                   | running                                                       |                                             |                                              |

### • Result TCP (PTP) :

| 🔘 admin@E4:8D:8C:D6:1                                                                                                    | 31:D3 (CPE) - WinBox v6.35.2 on SXT Lite5 ac (mipsbe)                                                                                                    |                                                                                                    |                                               |
|----------------------------------------------------------------------------------------------------|----------------------------------------------------------------------------------------------------|----------------------------------------------------------------------------------------------------|-----------------------------------------------|
| Session Settings Das                                                                                                    | hboard                                                                                                    |                                                                                                    |                                               |
| Safe Mode                                                                                                    | Session: E4:8D:8C:D6:B1:D3                                                                                                    |                                                                                                    | Always Check CPU Percentages As well CPU:100% |
| admin@L4.8D28C:Db3         Session       Settings       Dasi         Session       Safe Mode         Image: CAPSMAN       Image: CAPSMAN         Image: CAPSMAN       Image: CAPSMAN | 31:D3 (CPE) - WinBox v6.35.2 on SXT Life5 ac (mipsbe)         hboard         Session: E4:8D:8C:D6:B1:D3         Wreters Tables         Interfaces         Nstreme Dual         Access List         Registration         Connect List         Interfaces         Nstreme Dual         Access List         Registration         Connect List         Interfaces         Name         MAC Address         Interface         Uptime         A         VacCeseCol4C:5E:0C:D4:96:C8         Wan2       00:02:30 ye         Bandwith Test (Running)         Image: Colored Colored | Security Profiles Channels           W Last Activit Tx/Rx Signal Tx Rate         Rx Rate           s yes         0.000 -43/-46         173.3Mbp 173.3Mbp. | Always Check CPU Percentages As well CPU;100% |
| BANDWIDTH TE<br>Partition<br>Make Support of<br>Manual<br>New WinBox<br>Exit                                                                                                    | Lost Packets:       0         Tx/Rx Current:       79.9 Mbps/54.2 Mbps         Tx/Rx 10s Average:       80.9 Mbps/52.8 Mbps         Tx/Rx Total Average:       79.3 Mbps/51.0 Mbps         Tx:       82.1 Mbps         Rx:       55.3 Mbps         running                                                                                                    |                                                                                                    |                                               |

 Access Point WDS Configuration Steps (PTMP):

| Sadmin@4C:5E:0C:D4:9 | 6:C7 (AP) - WinBox v6:35.2 on SXT 5 ac (mipsbe)          |                                                         |                                                   | _ 0 <u>_ × _</u>    |
|----------------------|----------------------------------------------------------|---------------------------------------------------------|---------------------------------------------------|---------------------|
| Session Settings Das | nboard                                                   |                                                         |                                                   |                     |
| Safe Mode            | Session: 4C:5E:0C:D4:96:C7                               |                                                         |                                                   | CPU 2% 📕 🛅          |
| Quick Set            | Weekers Tables                                           |                                                         |                                                   |                     |
| I CAPsM              | Interfaces Nstreme Dual Access List Registration Connect | t List Security Profiles Channels                       |                                                   |                     |
| Interface            |                                                          | Freq. Usage Alignment Wireless Sniffer Wireless Snooper |                                                   |                     |
| 🚊 Wireless           | Name / Type                                              | Rx Tx Packet (p/s) Rx Packet (                          | (p/s) 🔻                                           |                     |
| Bridge               | 6 🚸 wlan 1 Wireless (Atheros AR9                         | O bos O bos O                                           |                                                   |                     |
| PPP                  | Interface <wlan1></wlan1>                                | Interface <wian1></wian1>                               | Interface «Wan1>                                  | × III               |
| 🛫 Switch             | General Wireless HT WDS Nstreme NV2 Status Tr            | Wireless HI HT MCS WDS Nstreme NV2 Status Traffic       | Wireless HT HT MCS WDS Nstreme NV2 Status Traffic | ок                  |
| Mesh                 | Mode: ap bridge                                          | Tx Chains: ☑ chain1                                     | WDS Mode: dynamic 🔻                               | Cancel              |
| (전 MPLS              | Band: 5GHz-A/N/AC                                        | Rx Chains: 🗹 chain0 🔽 chain1                            | WDS Default Bridge: bridge1                       | Apply               |
| Bouting              | Channel Width: 20MHz                                     | AMSDU Limit: 8192                                       | WDS Ignore SSID                                   | лору                |
| System               | Frequency: 5765                                          | AMSDU Threshold: 8192                                   |                                                   | 7                   |
| Queues               | SSID: MUM-PAKISTAN                                       |                                                         |                                                   |                     |
| Files                | Scan List: default                                       | Guard Interval: any                                     | 1                                                 | Advanced Mode       |
| Log                  | Wireless Protocol:                                       | AMPDU Priorities: 0 1 2 3                               |                                                   | Torch               |
| 🥵 Radius             | Security Profile: default                                |                                                         |                                                   | WPS Accent          |
| 💥 Tools 🛛 🗅          | Bidge Mede                                               |                                                         |                                                   | Coop                |
| Mew Terminal         |                                                          |                                                         |                                                   |                     |
| MetaROUTER           | VLAN Mode: no tag                                        |                                                         |                                                   | Heq. Usage          |
| Partition            | VLAN ID: 1                                               |                                                         |                                                   | Align               |
| Make Supout.m        | Default AP 12 Hate                                       |                                                         |                                                   | Sniff               |
| New WinBox           | Default Client To Date:                                  |                                                         |                                                   | Snooper             |
| Exit                 |                                                          |                                                         |                                                   | Reset Configuration |
|                      | Default Authenticate                                     |                                                         |                                                   |                     |
| S                    | Default Forward                                          |                                                         |                                                   |                     |
| 2                    |                                                          |                                                         |                                                   |                     |
| ite                  |                                                          |                                                         |                                                   |                     |
| Sol                  |                                                          |                                                         |                                                   |                     |
|                      |                                                          |                                                         |                                                   |                     |

### • StationWDS - 1 Configuration Steps (PTMP):

| <b>0</b> a | dmin@E4:8D:8C:D6:E | B1:D3 (CPE) - WinBox v6.  | 35.2 on SXT Lite5 ac (mipsbe)           |                     |                    |                          |                       |                    |               |
|------------|--------------------|---------------------------|-----------------------------------------|---------------------|--------------------|--------------------------|-----------------------|--------------------|---------------|
| Ses        | sion Settings Dasl | hboard                    |                                         |                     |                    |                          |                       |                    |               |
| Ю          | Call Safe Mode     | Session: E4:8D:8C:D6:B1   | :D3                                     |                     |                    |                          |                       |                    |               |
|            | 🔏 Quick Set        | Wireless Tables           |                                         |                     |                    |                          |                       |                    |               |
|            | I CAPSMAN          | Interfaces Nstreme Dua    | al Access List Registration Connect Lis | st Security Profile | es Channels        |                          |                       |                    |               |
|            | Interface          | +                         | CAP Scanner F                           | req. Usage Ali      | gnment Wireless    | Sniffer Wireless Snooper | Find                  |                    |               |
|            | 🗓 Wireless         | Name 2                    | Туре Тх                                 | F                   | ðx                 | Tx Packet (p/s) Rx Pack  | et (p/s) 🔻            |                    |               |
|            | Bridge             | X 🗇 wlan                  | Wireless (Atheros AR9300)               | 0 bps               | 0 br               | os O                     | 0                     |                    |               |
|            | PPP                | S www.anz                 | Wireless (Atheros AR 3888)              | Upps                |                    | Interface civilan 15     | <u> </u>              |                    |               |
|            | 🛫 Switch           | Interface <wianz></wianz> |                                         |                     |                    | Window HT HT MCC W       | DC Netrome NU/2 State | a Advanced Cipture |               |
|            | Mesh               | General Wireless H        | I WUS Nstreme NV2 Advanced Sta          | atus                | ок                 | Witeless () HIMCS WI     |                       | IS Advanced Status | OK            |
|            | ም P I              | Mode:                     | station wds                             | - 3                 | Cancel             | Tx Chains: Michain       | 0 ≤ Chain1            |                    | Cancel        |
|            | Reuting            | Band:                     | 5GHz-A/N/AC                             | Ŧ                   | Apply              | Rx Chains; 🗹 chain0      | 0 🗹 chain1            |                    | Apply         |
|            | System             | Channel Width:            | 20MHz                                   | <b>I</b>            |                    | AMSDU Limit: 8192        |                       | 1                  |               |
|            | Queues             | Frequency:                | auto                                    | ▼ MHz               | Disable            | AMSDU Threshold: 8192    |                       |                    | 6             |
|            | Files              | SSID:                     | MUM-PAKISTAN                            | <b>▲</b>            | Comment            |                          |                       | Sec. 1             | commen        |
|            | Log                | Scan List:                | default                                 | • • /               | Advanced Mode      | Guard Interval: any      |                       |                    | Advanced M    |
|            | 🧟 Radius           | Wireless Protocol:        | any                                     |                     | Torch              | AMPDU Priorities:  0     |                       |                    | Torch         |
|            | 🗙 Tools 🔹 🗅        | Security Profile:         | default                                 | Ŧ                   | WPS Accept         | U4 U                     |                       |                    | WPS Acce      |
|            | New Terminal       | WPS Mode:                 | push button                             | -                   | Conn               |                          |                       |                    | Scan          |
|            | MetaROUTER         | Bridge Mode:              | enabled                                 |                     | SCari              |                          |                       |                    | Erea Llana    |
|            | 🕗 Partition        |                           |                                         |                     | Freq. Usage        |                          |                       |                    | Freq. Usag    |
|            | Make Supout.rif    | VLAN Mode:                | no tag                                  | *                   | Align              |                          |                       |                    | Align         |
| ×          | Manual             | VLAN ID:                  | 1                                       |                     | Sniff              |                          |                       |                    | Sniff         |
| B          | New WinBox         | Default AP Tx Bate        |                                         | ▼ hos               | Snooper            |                          |                       |                    | Snooper.      |
| /in        | EXIL               | Default Client Tr. Pate:  |                                         | T has Re            | eset Configuration |                          |                       |                    | Reset Configu |
| 5          |                    |                           |                                         | bps                 |                    |                          |                       |                    |               |
| Q          |                    | L L                       | Default Authenticate                    |                     |                    |                          |                       |                    |               |
| ter        |                    |                           | Default Forward                         |                     |                    |                          |                       |                    |               |
| no         |                    |                           |                                         |                     |                    |                          |                       |                    |               |
| Ω.         |                    |                           |                                         |                     |                    |                          |                       |                    |               |

Station WDS - 2 Configuration Steps (PTMP):

| admin@E4:8D:8C:D6:E   | 32:0C (CPE 2) - WinBox v  | 6.35.2 on SXT Lite5 ac (mipsbe) |                                        |                      |                           |                       |                        |               |
|-----------------------|---------------------------|---------------------------------|----------------------------------------|----------------------|---------------------------|-----------------------|------------------------|---------------|
| Session Settings Dasl | hboard                    |                                 |                                        |                      |                           |                       |                        |               |
| Safe Mode             | Session: E4:8D:8C:D6:B    | 2:0C                            |                                        |                      |                           |                       |                        |               |
| 🔏 Quick Set           | Wireless Tables           |                                 |                                        |                      |                           |                       |                        |               |
| I CAPsMAN             | Interfaces Netreme Du     | al Access List Registration Cor | nnect List Security Pro                | files Channels       |                           |                       |                        |               |
| 🕅 Interface           |                           |                                 | Eren Llanna                            | Alignment Wireless ( | Window Saa                |                       |                        |               |
| I Wireless            | Name 2                    |                                 |                                        |                      | vireless Shot             |                       |                        |               |
| Bridge                | X Awlan                   | Wireless (Atheros AR9           | 0 bps                                  | 0 bps                | 0                         |                       |                        |               |
| PPP                   | RS @wlan2                 | Wireless (Atheros AR9           | 5.6 kbps                               | 0 bps                | 9                         | 0                     |                        |               |
| 🕎 Switch              | Interface <wlan2></wlan2> |                                 |                                        |                      | Interface <wlan1></wlan1> |                       |                        |               |
| °t8 Mesh              | General Wireless H1       | WDS Nstreme NV2 Advan           | ced Status                             |                      | Wireless HT HT !          | MCS WDS Nstreme NV2   | Status Advanced Status | 01            |
| 및 및                   | Mode:                     | station wds                     |                                        | OK                   | Tx Chains:                | 🗸 chain0 🔽 chain1 🛛 🗧 |                        |               |
| MPLS P                | Band:                     | 5GHz-A/N/AC                     |                                        | Cancel               | Rx Chains:                | 🗹 chain0 🔽 chain1     |                        | Cancel        |
| Routing P             | Channel Width:            | 20MHz                           | TTTTTTTTTTTTTTTTTTTTTTTTTTTTTTTTTTTTTT | Apply                |                           | 0100                  |                        | Apply         |
| Oueuee                | Frequency:                | auto                            |                                        | Disable              | AMSDU Limit:              | 8192                  |                        |               |
| Files                 | SSID                      | MUM-PAKISTAN                    |                                        | Comment              | AMSDU Threshold:          | 8192                  |                        | Commen        |
| Log                   | Correlia                  |                                 |                                        |                      | Guard Interval:           | any                   | <b>.</b>               | Advantable    |
| A Radius              | Scan List:                |                                 |                                        | Advanced Mode        | AMPDU Priorities:         | ☑ 0 □ 1 □ 2 □ 3       |                        | Advanced IV   |
| 🗙 Tools               | Wireless Protocol:        | any                             |                                        | Torch                |                           | 4 5 6 7               |                        | Torch         |
| Mew Terminal          | Security Profile:         | default                         |                                        | WPS Accept           |                           |                       |                        | WPS Acce      |
| MetaROUTER            | WPS Mode:                 | push button                     | ¥                                      | Scan                 |                           |                       |                        | Scan          |
| 🕗 Partition           | Bridge Mode:              | enabled                         | ¥                                      | Freq. Usage          |                           |                       |                        | Freq. Usag    |
| 🛄 Make Supout.rif     | VLAN Mode:                | no tag                          |                                        | Nign                 |                           |                       |                        | Align         |
| Manual                | VLAN ID:                  | 1<br>1                          |                                        | Sniff                |                           |                       |                        | Sniff         |
| New WinBox            |                           | 1                               |                                        | Spooper              |                           |                       |                        | Snooper.      |
| E Exit                | Default AP Tx Rate:       |                                 | ▼ bps                                  | Reset Configuration  |                           |                       |                        | Reset Configu |
| $\otimes$             | Default Client Tx Rate:   |                                 | ▼ bps                                  | ieser conliguration  |                           |                       | 1                      |               |
| OS                    |                           | Default Authenticate            |                                        |                      |                           |                       |                        |               |
| er                    |                           | Default Forward                 |                                        |                      |                           |                       |                        |               |
| inc                   |                           |                                 |                                        |                      |                           |                       |                        |               |
| Ω.                    |                           |                                 |                                        |                      |                           |                       |                        |               |

### • Result UDP (PTMP) Both Stations:

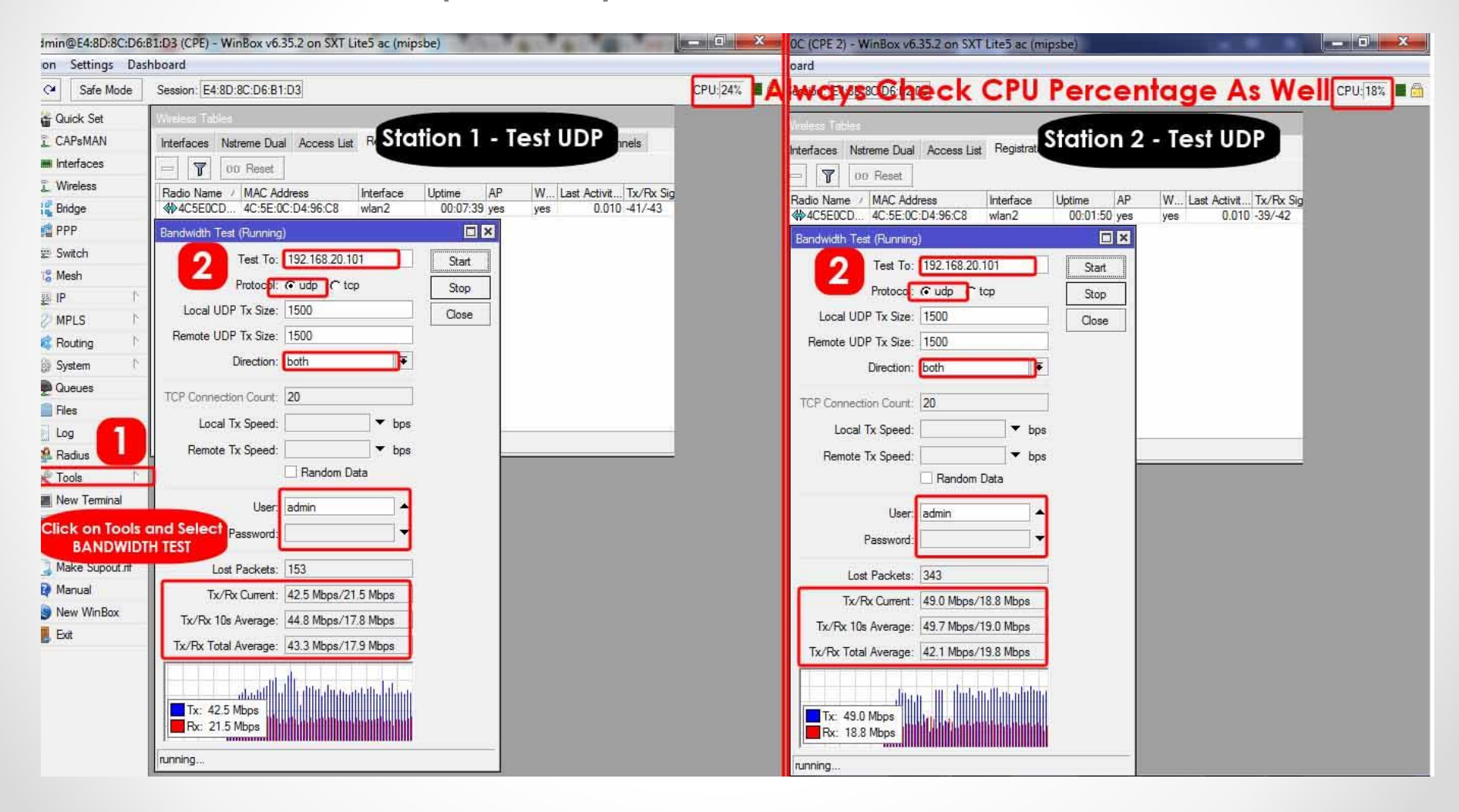

• Result TCP (PTMP) Both Stations:

| min@E4:8D:8C:D6:B2:0C (CPE 2) - WinBox v6:35:2 on SXT Lite5 ac (mipsbe) |                                                                        |           | 1:D3 (CPE) - WinBox v6.35.2 on SXT Lite5 ac (mipsbe)                  |  |  |  |  |  |
|-------------------------------------------------------------------------|------------------------------------------------------------------------|-----------|-----------------------------------------------------------------------|--|--|--|--|--|
| on Settings Da                                                          | ihboard                                                                |           | hoard                                                                 |  |  |  |  |  |
| C <sup>al</sup> Safe Mode                                               | Session: E4:8D:8C:D6:B2:0C                                             | CPU: 100% | ways Check CPU Percentage As Well 🕬 💷 🖻                               |  |  |  |  |  |
| 🛱 Quick Set                                                             | Wreless Tables                                                         |           | Wreless Tables                                                        |  |  |  |  |  |
| CAPSMAN                                                                 | Interfaces Nstreme Dual Access List Re STOTION I - TEST ICP            |           | Interfaces Nstreme Dual Access List Regist                            |  |  |  |  |  |
| Interfaces                                                              |                                                                        |           | = T 00 Reset                                                          |  |  |  |  |  |
| VVireless                                                               | Radio Name / MAC Address Interface Uptime AP W Last Activit Tx/Rx Sign |           | Radio Name / MAC Address Interface Uptime AP W Last Activit Tx/Rx Sig |  |  |  |  |  |
| snage                                                                   |                                                                        |           | Image: AC5E0CD 4C:5E:0C:D4:96:C8 wlan2 00:01:12 yes yes 0.000 -41/-42 |  |  |  |  |  |
| # Switch                                                                | Bandwidth Test (Hunning)                                               |           | Bandwidth Test (Running)                                              |  |  |  |  |  |
| 8 Mesh                                                                  | 2 Test To 192.168.20.101 Start                                         |           | 2 Test To: 192.168.20.101 Start                                       |  |  |  |  |  |
| ₽ IP ト                                                                  | Protocol: C udp C tcp Stop                                             |           | Protocol: C udp C tcp Stop                                            |  |  |  |  |  |
| MPLS                                                                    | Local UDP Tx Size: 1500 Close                                          |           | Local UDP Tx Size: 1500 Close                                         |  |  |  |  |  |
| 🕏 Routing 🛛 🗅                                                           | Remote UDP Tx Size: 1500                                               |           | Remote UDP Tx Size: 1500                                              |  |  |  |  |  |
| System                                                                  | Direction both                                                         |           | Direction both                                                        |  |  |  |  |  |
| Queues                                                                  | TCP Connection Count: 20                                               |           | TCP Connection Court: 20                                              |  |  |  |  |  |
| Files                                                                   | Local Tx Speed:                                                        |           | Local Tx Speed:                                                       |  |  |  |  |  |
| Radius                                                                  | Remote Tx Speed: v bps                                                 |           | Remote Tx Speed:                                                      |  |  |  |  |  |
| Tools                                                                   | Random Data                                                            |           | Random Data                                                           |  |  |  |  |  |
| New Terminal                                                            |                                                                        |           |                                                                       |  |  |  |  |  |
| Click on Tools                                                          | and Select a                                                           |           |                                                                       |  |  |  |  |  |
| BANDWID                                                                 | TH TEST                                                                |           | Password                                                              |  |  |  |  |  |
| Make Supout.nt                                                          | Lost Packets: 0                                                        |           | Lost Packets: 0                                                       |  |  |  |  |  |
| Manual                                                                  | Tx/Rx Current: 28.4 Mbps/20.1 Mbps                                     |           | Tx/Rx Current: 30.1 Mbps/21.5 Mbps                                    |  |  |  |  |  |
| INEW WINBOX                                                             | Tx/Rx 10s Average: 28.3 Mbps/22.4 Mbps                                 |           | Tx/Rx 10s Average: 28.9 Mbps/17.4 Mbps                                |  |  |  |  |  |
| , Ext                                                                   | Tx/Rx Total Average: 21.4 Mbps/20.4 Mbps                               |           | Tx/Rx Total Average: 23.2 Mbps/15.2 Mbps                              |  |  |  |  |  |
|                                                                         |                                                                        |           |                                                                       |  |  |  |  |  |
|                                                                         |                                                                        |           |                                                                       |  |  |  |  |  |
|                                                                         | Rx: 20.1 Mbps                                                          |           |                                                                       |  |  |  |  |  |
|                                                                         |                                                                        |           |                                                                       |  |  |  |  |  |
|                                                                         | running                                                                |           | running                                                               |  |  |  |  |  |

### Access List & Connect List

#### Access List

- Access list is used by access point to restrict allowed connections from other devices, and to control connection parameters.
- Access List is use in Access Point

#### Connect List

- Connect List is used to assign priority and security settings to connections with remote access points and to restrict allowed connections.
- Connect List is use in Station

### Access List

How to Enable Access List on Mikrotik Wireless
 Access Point

| admin@4C:5E:0C:D4   | 96:C7 (AP) - WinBox v6.35.2 on SXT 5 ac (mipsbe)                         | and the second second se |                                                                             | _ 0 ×       |
|---------------------|--------------------------------------------------------------------------|----------------------------------------------------------------------------------------------------|-----------------------------------------------------------------------------|-------------|
| Session Settings Da | shboard                                                                  |                                                                                                    |                                                                             |             |
| ら 🖓 Safe Mode       | Session: 4C:5E:0C:D4:96:C7                                               |                                                                                                    |                                                                             | CPU: 4% 📕 🙆 |
| Quick Set           | Wireless Tables                                                          |                                                                                                    | Wareless Tables                                                             |             |
| 2 1 N               | Interfaces Nstreme Dual Access List Registration Connect List Security F | Profiles Channels                                                                                                    | Interfaces Nstreme Dua Access List Son Connect List Security Profiles Chann | r           |
|                     | 🕂 🖃 🖌 🗶 🔄 🍸 CAP Scanner Freq. Usage                                      | Alignment Wireless Sniffer Wireless Snoo                                                                                                    |                                                                             |             |
| 📱 Wireless          | Name / Type L2 MTU Tx                                                    | Tx Packet (p/s)                                                                                                    | # INFAC Address Interface Stanal Str., Authentication Forwarding            | ,           |
| Bridge              | S 🚸 włan1 Wireless (Atheros AR9 1600                                     |                                                                                                    | AP Access Rule <e4:8d:8c:d6:b1:d4></e4:8d:8c:d6:b1:d4>                      |             |
| PPP                 | Interface <wlan1></wlan1>                                                |                                                                                                    | Address: E4:80:80:06:81:04 A OK                                             |             |
| v Switch            | General Wireless HT WDS Nstreme NV2 Status Traffic                       | ок                                                                                                    | 5 nterface: all ∓ Cancel                                                    | <b>_</b>    |
| °to Mesh            | Mode: ap bridge                                                          | Cancel                                                                                                    | Signal Strength Range: -120120                                              |             |
| (에 MPLC N           | Band: 5GHz-A/N/AC 🗧                                                      | Analy                                                                                                    |                                                                             |             |
| Pauting             | Channel Width: 20MHz 🗧                                                   |                                                                                                    | AP Tx Limit: Disable                                                        |             |
| System              | Frequency: 5765                                                          | Disable                                                                                                    | Client Tx Limit: Comment                                                    |             |
| Queues              | SSID: MUM-PAKISTAN                                                       | Comment                                                                                                    | Copy Copy                                                                   |             |
| Files               | Scan Liet default                                                        | Advanced Mode                                                                                                    | ✓ Forwarding Remove                                                         |             |
| Log                 | Window Patrack pu?                                                       | Torch                                                                                                    | MANIMAL LAND                                                                |             |
| 🕵 Radius            |                                                                          | Com                                                                                                    | VLAN Mode. no tag                                                           |             |
| 🗙 Tools 🗈 🗈         | Security Profile default                                                 |                                                                                                    | VLAN ID: 1                                                                  |             |
| 🔳 New Terminal      | Bridge Mode: enabled                                                     | Freq. Usage                                                                                                    | Private Key none 🐺 🗛                                                        |             |
| MetaROUTER          | VLAN Mode: no tag                                                        | Align                                                                                                    | Private Pre Shared Key                                                      |             |
| 🧶 Partition         | VLAN ID: 1                                                               | Sniff                                                                                                    | Management Protection Key                                                   |             |
| 🛄 Make Supout.rif   |                                                                          | Snooper                                                                                                    |                                                                             |             |
| Manual              | Default AP Tx Rate: bps                                                  | Reset Configuration                                                                                                    |                                                                             |             |
| New WinBox          | Default Client Tx Rate:                                                  |                                                                                                    |                                                                             |             |
| E B EXT             |                                                                          |                                                                                                    |                                                                             |             |
| 5                   | Default Forward                                                          |                                                                                                    |                                                                             |             |
| 0<br>0              |                                                                          |                                                                                                    |                                                                             |             |
| Ē                   |                                                                          |                                                                                                    |                                                                             |             |
| no                  |                                                                          |                                                                                                    |                                                                             |             |
| <u>e</u>            |                                                                          |                                                                                                    |                                                                             |             |

### Access List

#### • Result:

### - Now Check on Wireless Registration Table, Youwill Find your Station Device

| admin@4C:5E:0C:D4:9 | 6:C7 (AP) - WinBox v6.35.2 on SXT 5 ac (mipsbe)                                                                                                    |                                                                                        |                   |   |         |
|---------------------|----------------------------------------------------------------------------------------------------|----------------------------------------------------------------------------------------|-------------------|---|---------|
| ssion Settings Das  | iboard                                                                                                    |                                                                                        |                   |   |         |
| C* Safe Mode        | Session: 4C:5E:0C:D4:96:C7                                                                                                    |                                                                                        |                   |   | CPU:1%  |
| Quick Set           | Wireless Tables                                                                                                    |                                                                                        |                   |   |         |
| I CAPsi             | Interfaces Nstreme Dual Access List Registration to 2 Security Profiles Channels                                                                                                    |                                                                                        |                   |   |         |
| Mill Interfa        |                                                                                                    |                                                                                        |                   |   |         |
| 🚊 Wireless          | Participante MAC Address Interface Lintime AP W/DC Linet Activity Tv/Dv Signal Tv Date Dv Da                                                                                                    |                                                                                        |                   |   |         |
| Bridge              | Discrete Section 2012 Anticipation and the section of the section of the section |                                                                                        |                   |   |         |
| 💕 PPP               |                                                                                                    |                                                                                        |                   |   |         |
| 🕎 Switch            |                                                                                                    |                                                                                        | 0.01.04           | _ |         |
| <b>°t</b> ₿ Mesh    |                                                                                                    | AP Access Rule <e4.80.80.0< td=""><td>5.B1.D4&gt;</td><td></td><td></td></e4.80.80.0<> | 5.B1.D4>          |   |         |
| IP T                |                                                                                                    | MAC Address                                                                            | E4 8D 8C D6 B1 D4 |   | ок      |
| 🧼 MPLS 🕴 ի          |                                                                                                    | Interface:                                                                             | all               | Ŧ | Cancel  |
| 🗱 Routing 🗈 🗅       |                                                                                                    | Signal Strength Range:                                                                 | -120120           |   | Apply   |
| 🛞 System 🗅          | 1 item                                                                                                    | AD To Links                                                                            | 1                 |   | Disable |
| Queues              |                                                                                                    | AF IX LINE.                                                                            | 1                 |   |         |
| Files               |                                                                                                    | Client Tx Limit:                                                                       | 1                 | M | Comment |
| Log                 |                                                                                                    |                                                                                        | Authentication    |   | Сору    |
| Radius              |                                                                                                    |                                                                                        | ✓ Forwarding      |   | Remove  |
| X Tools             |                                                                                                    | VI AN Mode:                                                                            | no tao            | - |         |
| New Terminal        |                                                                                                    | VI AN ID-                                                                              | 1                 |   |         |
| MetaROUTER          |                                                                                                    | VENNID.                                                                                |                   |   |         |
| Mature Constant     |                                                                                                    | Private Key:                                                                           | none 🐺 Ox         |   |         |
| Marcal              |                                                                                                    | Private Pre Shared Key:                                                                |                   |   |         |
| Manual Min Poy      |                                                                                                    | Management Protection Key:                                                             |                   |   |         |
|                     |                                                                                                    |                                                                                        |                   |   |         |
| E Cu                |                                                                                                    | enabled                                                                                |                   |   |         |
|                     |                                                                                                    | L.                                                                                     |                   |   |         |
|                     |                                                                                                    |                                                                                        |                   |   |         |
|                     |                                                                                                    |                                                                                        |                   |   |         |
|                     |                                                                                                    |                                                                                        |                   |   |         |

### Connect List

 How to Enable Connect List on MikroTik Wireless Station

| admin@E4:8D:8C:D6      | B2:0C (CPE) - WinBox v6.35.2 or | SXT Lite5 ac (mipsbe)                             |                                                                                                    | STREET, STREET, STR   |              | COLUMN ST       | and the second second se |                    |            | O X      |
|------------------------|---------------------------------|---------------------------------------------------|----------------------------------------------------------------------------------------------------|-----------------------|--------------|-----------------|----------------------------------------------------------------------------------------------------|--------------------|------------|----------|
| Session Settings Da    | hboard                          |                                                   |                                                                                                    |                       |              |                 |                                                                                                    |                    |            |          |
| ら 🖓 Safe Mode          | Session: E4:8D:8C:D6:B2:0C      |                                                   |                                                                                                    |                       |              |                 |                                                                                                    |                    | CP         | U:5% 📕 🧰 |
| Quick Set              | -                               |                                                   |                                                                                                    |                       |              |                 |                                                                                                    |                    |            |          |
| T CAPSMA               | Wireless Tables                 |                                                   |                                                                                                    | Ē                     |              |                 |                                                                                                    |                    |            |          |
| Interface              | Interfaces Nstreme Dual Ac      | cess List Registration Connect List Security Prof | files Channels                                                                                                    |                       |              |                 |                                                                                                    |                    |            |          |
| 1 Wireless             | + * * 🗂                         | T CAP Scanner Freq. Usage                         | Alignment Wireless Sniffer 1                                                                                                    | Wireless Snooper Find |              |                 |                                                                                                    |                    |            |          |
| Bridge                 | Name / Type                     | Tx Rx                                             | Tx Packet (p/s)                                                                                                    | Rx Packet (p/s) FP 1  | Б▼           |                 |                                                                                                    |                    |            |          |
| PPP                    | X Wan1 Wire                     | ess (Atheros AR9. 2)s                             | 0 bps                                                                                                    | 11 12                 |              |                 |                                                                                                    |                    |            |          |
| 🛫 Switch               | no stewianz wire                | less (Amerus Ano                                  | 7.7 KUps                                                                                                    | 11 14                 | -            |                 |                                                                                                    |                    |            |          |
| °t <mark>8</mark> Mesh | Interface <wlan2></wlan2>       |                                                   |                                                                                                    |                       |              |                 |                                                                                                    |                    |            |          |
| E IP                   | General Wireless H              | T WDS Nstreme NV2 Advanced Status                 | ок                                                                                                    |                       |              |                 |                                                                                                    |                    |            |          |
| 🥏 MPLS 👘               | Mode:                           | station wds.                                      | Cancel                                                                                                    |                       |              |                 |                                                                                                    |                    |            |          |
| 😹 Routing 👘            | Band:                           | 5GHz-A/N/AC ₹                                     |                                                                                                    |                       |              |                 |                                                                                                    |                    |            |          |
| 🚯 System 🗈             | Channel Width:                  | 20MHz 🛛 🔻                                         |                                                                                                    |                       |              |                 |                                                                                                    |                    |            |          |
| Queues                 | Frequency:                      | 5785 <b>T</b> MHz                                 | Disable                                                                                                    |                       |              |                 |                                                                                                    |                    |            |          |
| Files                  | S SSD:                          |                                                   | Wireless Tables                                                                                                    | <b></b>               |              | -               |                                                                                                    |                    |            |          |
| Log                    | Scan List:                      | default 🗧                                         | Interfaces Netreme Dua                                                                                                    | al Access List        | Connect Li   | st Security Pr  | ofiles Channels                                                                                                    |                    |            |          |
| Radius                 | 2 items                         |                                                   | + - 5 × I                                                                                                    |                       |              |                 |                                                                                                    |                    | 1          | Find     |
| X Tools                | Wileless Flotocol.              | any v                                             | # Interrace                                                                                                    | MAC Address Cor       | nnect Area F | Prefix Signal S | r Security                                                                                                    |                    |            | -        |
| New Terminal           | Security Profile:               | default +                                         | Station Connect Rule <e< td=""><td>4:8D:8C:D6:B1:D4&gt;</td><td></td><td>□ ×</td><td>Station Connect Falls of</td><td>C 5E 0C D4 96 CII»</td><td></td><td></td></e<> | 4:8D:8C:D6:B1:D4>     |              | □ ×             | Station Connect Falls of                                                                                                    | C 5E 0C D4 96 CII» |            |          |
| MetaROUTER             | WPS Mode:                       | push button                                       | Interface:                                                                                                    | Wan1                  | Ŧ            | ОК              | Interface                                                                                                    | wian 1             | ₹          | ОК       |
| Partition              | Bridge Mode:                    | enabled                                           | MAC Address:                                                                                                    | E4:8D:8C:D6:B1:D4     | ÷            | Cancel          | MAC Address                                                                                                    | 4C:5E:0C:D4:96:C8  | _ <b>▲</b> | Ca       |
| Make Supout.m          | VLAN Mode                       | no tag                                            |                                                                                                    | Connect               |              | Apply           |                                                                                                    | Connect            |            |          |
| Manual                 | VI AN ID                        | 1                                                 |                                                                                                    | MUM DARISTAN 2        |              |                 |                                                                                                    | MUM DARICTAN       | 102        |          |
| Evit                   |                                 | 1                                                 | 3310.                                                                                                    | MOMPLANIS LAN 2       |              | Disable         | 5510                                                                                                    | MUM-PARISTAN       |            | Disable  |
| E Car                  | Default AP Tx Rate:             | ↓ bps                                             | Area Pretix:                                                                                                    |                       |              | Comment         | Area Prefix                                                                                                    | J                  |            | Comment  |
| >                      | Default Client Tx Rate:         | ▼ bps                                             | Signal Strength Range:                                                                                                    | -120120               |              | Сору            | Strength Range                                                                                                    | -120120            |            | Сору     |
| õ                      |                                 | Default Authenticate                              | Wireless Protocol:                                                                                                    | any                   | Ŧ            | Remove          | Wireless Protocol                                                                                                    | any                | Ŧ          | Remove   |
| te                     |                                 | Default Forward                                   | Security Profile:                                                                                                    | default               | Ŧ            |                 | Security Profile                                                                                                    | default            | Ŧ          |          |
| Sou                    |                                 |                                                   | enabled                                                                                                    |                       |              |                 | enabled                                                                                                    |                    |            |          |
|                        |                                 |                                                   | L                                                                                                    |                       |              |                 |                                                                                                    |                    | _          |          |

### Connect List

#### • Result:

- Now Check on Wireless Registration Table, You will Find your Access Point Device. So which Access Point is Showing there switch off that one. Your Station Will Connect from Other AP.

| admin@E4:8D:8C:D6:                                                                                          | B2:0C (CPE) - WinBox v6:35.2 on SXT Lite5 ac (mipsbe)                                                                                                    |                            |
|----------------------------------------------------------------------------------------------------|----------------------------------------------------------------------------------------------------|----------------------------|
| Session Settings Das                                                                                        | hboard                                                                                                    |                            |
| い 🖓 Safe Mode                                                                                               | Session: E4:8D:8C:D6:B2:0C                                                                                                    | Time: 00:47:24 CPU: 0% 📕 👸 |
| CAPsMAN<br>CAPsMAN<br>Im Interfaces<br>Wireless<br>Big Bridge<br>Im PPP<br>Ser Switch                       | Wireless Tables     Interfaces     Nstreme Dual     Access List     Registration     Connect List     Security Profiles     Channels       Image: Security Profiles     Oo     Reset     Find       Radio Name     MAC Address     Interface     Uptime     AP     W Last Activit Tx/Rx Signal     Tx Rate     Rate       Radio Name     MAC Address     Interface     Uptime     AP     W Last Activit Tx/Rx Signal     Tx Rate     Image: Security Profiles       Radio Name     MAC Address     Interface     Uptime     AP     W Last Activit Tx/Rx Signal     Tx Rate     Image: Security Profiles       Image: Transition of the security of the security of the security Profiles     Oo:05:20 yes     yes     0.000 -47/:49     173.3Mbp       Image: Transition of the security of the security of the secure se                                                                                                    |                            |
| admin@E4:8D:8C:D6:<br>Session Settings Dat                                                                  | B2:0C (CPE) - WinBox v6.35.2 on SXT Lite5 ac (mipsbe)<br>shboard<br>Session: E4:8D:8C:D6:B2:0C                                                                                                    | Time 00.47:37 CPU 0%       |
| CAPSMAN<br>CAPSMAN<br>Im Interfaces<br>Wireless<br>Wireless<br>Bridge<br>Shidge<br>Switch<br>Can Besh<br>IP | Wireless Tables     2       Interfaces Nstreme Dual Access Lis Registration Connect List Security Profiles Channels       Image: Contract Contract Contrect Contrel Con |                            |

# **Basic Features**

- Scan
- Frequency Usage
- Snooper

# **Basic Feature**

#### Scan

 Scan command allows to see available AP in the frequency range defined in the scan-list.

| Cafe Mode      | Sessio     | n: 4C:5E:0C:19:63:5B    |                                          |                         |                     |              |                                        |                  |          |       |      |          |          |           |    |
|----------------|------------|-------------------------|------------------------------------------|-------------------------|---------------------|--------------|----------------------------------------|------------------|----------|-------|------|----------|----------|-----------|----|
| A Quick Set    |            | Interface (wlan1)       |                                          |                         |                     | 1            |                                        |                  |          |       |      |          |          |           |    |
| CAD-MAN        |            | Minister U              |                                          |                         |                     |              |                                        |                  |          |       |      |          |          |           |    |
| L CAPSIMAIN    |            | General Wireless H      | I WDS Nstreme NV2 Advanced               | d Status Status         | OK                  |              |                                        |                  |          |       |      |          |          |           |    |
| m Interfaces   | VVirele    | Mode:                   | station                                  | Ŧ                       |                     |              |                                        |                  |          |       |      |          |          |           |    |
| Wireless       | Interfa    | Pand                    | 26H- B/C                                 |                         | Cancel              |              |                                        |                  |          |       |      |          |          |           |    |
| Bridge         | <b>+</b> + | banu.                   | 2012-070                                 |                         | Apply               | ss Snooper   | Find                                   |                  |          |       |      |          |          |           |    |
| PPP            |            | Channel Width:          | 20MHz                                    | Ŧ                       |                     |              |                                        |                  |          |       |      |          |          |           |    |
| uu Custala     |            | Frequency:              | 2412                                     | ▼ MHz                   | Disable             | tx Packet (p | 0 FP 1)                                |                  |          |       |      |          |          |           |    |
| 2 Switch       | x          | 0010                    | 1.44 T1                                  |                         | Comment             |              | 0                                      |                  |          |       |      |          |          |           |    |
| Mesh           |            | SSID:                   |                                          | <b>^</b>                | Common              |              |                                        |                  |          |       |      |          |          |           |    |
| 🛒 IP 🛛 🗈       |            | Scan List:              | default                                  | ₹ \$                    | Advanced Mode       |              |                                        |                  | _        |       |      |          | _        |           | -  |
| 🖉 MPLS 🛛 🗅     |            | Wireless Protocol       | anv                                      |                         | Tarch               | Scanner      | r (Running)                            |                  |          |       |      |          |          | [         | 기  |
| 🗟 Routing 🛛 🗅  |            |                         |                                          |                         | Torch               | Interfac     | e: wlan 1                              |                  |          |       |      |          | <b>Ŧ</b> | Start     |    |
| B Svetam       |            | Security Profile:       | default                                  | •                       | WPS Accept          |              |                                        |                  |          |       |      |          |          | ~         | -  |
| B o            |            | WPS Mode:               | push button                              | Ŧ                       | Scan                |              |                                        |                  |          |       |      |          | L        | Stop      |    |
| Queues         |            | Bridge Mode:            | enabled                                  | Ŧ                       |                     |              |                                        |                  |          |       |      |          |          | Close     |    |
| Files          |            | bildge mode.            | chabica                                  |                         | Freq. Usage         |              |                                        |                  |          |       |      |          | Ē        | Connect   | _  |
| Log            |            | VLAN Mode:              | no tag                                   | Ŧ                       | Align               |              |                                        |                  |          |       |      |          | Ļ        | Connect   | _  |
| 🥵 Radius       |            | 14 411 15               | -                                        |                         | Coiff               | Ц            |                                        |                  |          |       |      |          | L        | New Windo | wc |
| Tools          | •          | VLAN ID:                | 1                                        |                         | Shin                |              |                                        | 0010             | ~ .      | ~     |      | a        |          |           | _  |
| New Terminal   | 2 item     | Defends AD To Deten     |                                          |                         | Snooper             | ARR          | Address<br>AC:5E:0C:0B:36:3D           | SSID<br>MikroTik | 2412/2   | Signa | 115  | 91 4C5E0 | COR363D  | 6 30 4    | -  |
|                |            | Delduit AF 1X hate.     |                                          | • ops                   | Reset Configuration | A            | A0:F3:C1:81:F2:D6                      | Marriott         | 2412/2   | -88   | -115 | 27       | 0000000  | 0.00.4    |    |
| MetaROUTER     |            | Default Client Tx Rate: |                                          | <ul> <li>bps</li> </ul> |                     | A            | E8:94:F6:29:48:9A                      | Marriott         | 2412/2   | -86   | -115 | 29       |          |           |    |
| 🖢 Partition    |            |                         |                                          |                         |                     | A            | 9C:AD:97:2B:A6:FE                      | HP-Print-f       | . 2412/2 | -79   | -115 | 36       |          |           |    |
| Make Supout if |            |                         | <ul> <li>Default Authenticate</li> </ul> |                         |                     | ARB          | E4:8D:8C:B3:06:19                      | MikroTik         | . 2422/2 | -42   | -115 | 73 E48D8 | CB30619  | 6.30.4    | -  |
|                |            |                         | Default Forward                          |                         |                     | APRB         | E4:8D:8C:53:78:87                      | Marriott         | 2422/2   | -/2   | -115 | 43 E48D8 | C53/88/  | 6.33.5    | -  |
| in Manual      |            |                         |                                          |                         |                     | A .          | 64.70.02.F3.34.04<br>64.70.02.cc.27.E0 | Mamott           | 2427/2   | -00   | -115 | 27       |          |           | -  |
| New WinBox     |            |                         |                                          |                         |                     | A .          | 04:70:02:0C:37:E0                      | Mamott           | 2437/2   | -/5   | -114 | 30       |          |           | -  |
| Exit           |            |                         |                                          |                         |                     |              | 54-F6-FC-94-41-80                      | Marriott         | 2442/2   | .71   | -114 | 43       |          |           | -1 |
|                |            |                         |                                          |                         |                     |              | 50-68-04-E6-34-85                      | Khattak          | 2452/2   | -27   | -114 | 32       |          |           |    |
|                |            |                         |                                          |                         |                     | A            | A0:F3:C1:D4:0D:A6                      | Marriott         | 2462/2   | -89   | -114 | 25       |          |           | -  |
|                |            |                         |                                          |                         |                     | <u>^</u>     | E8:DE:27:25:3A:A6                      | Marriott         | 2447/2   | -93   | -114 | 21       |          |           | -1 |
|                |            |                         |                                          |                         |                     | A            | 64·70·02·6C·49·48                      | Board Bo         | 2412/2   | -90   | -115 | 25       |          |           |    |
|                |            |                         |                                          |                         |                     |              | 00-18-F8-4A-E3-74                      | Marriott.        | 2442/2   | -91   | -114 | 23       |          |           |    |
|                |            |                         |                                          |                         |                     | 17 items     |                                        |                  |          |       |      |          |          |           |    |

# **Basic Feature**

#### • Frequency Usage

• This tool shows you that usage of frequency.

| <b>)</b>           | admin@4C:5E:0C:19:6 | 3:5B (N    | /likroTik) - WinBox v6.3  | 4.2 on hAP ac lite (mipsbe)              |                     |        | and the second division of the second division of the second divisio |        |         |            | - 0 × |
|--------------------|---------------------|------------|---------------------------|------------------------------------------|---------------------|--------|----------------------------------------------------------------------------------------------------|--------|---------|------------|-------|
| Ses                | sion Settings Dasł  | nboard     |                           |                                          |                     |        |                                                                                                    |        |         |            |       |
| Ю                  | Call Safe Mode      | Sessio     | on: 4C:5E:0C:19:63:5B     |                                          |                     |        |                                                                                                    |        |         |            | I 🗎 🙃 |
|                    | 🔏 Quick Set         |            | Interface <wlan1></wlan1> |                                          |                     | ]      |                                                                                                    |        |         |            |       |
|                    | CAPsMAN             |            | General Wireless H        | T WDS Nstreme NV2 Advanced Status Status |                     |        |                                                                                                    | 1      |         |            |       |
|                    | Interfaces          | Wirele     | Mode:                     | station                                  | ОК                  |        |                                                                                                    |        |         |            |       |
|                    | Wireless            | Interfa    | Band:                     | 2GHz-B/G                                 | Cancel              |        |                                                                                                    |        |         |            |       |
|                    | Bridge              | <b>+</b> * | Channel Width:            | 20MHz Ŧ                                  | Apply               | ss Sno | oper Find                                                                                                    |        |         |            |       |
|                    | PPP                 |            | Frequency:                | 2412 <b>T</b> MHz                        | Disable             | Rx Pac | ket (p/s) FP T>▼                                                                                                    |        |         |            |       |
|                    | °t2 Mesh            | Х          | SSID:                     | MikroTik                                 | Comment             |        | 0                                                                                                    |        |         |            |       |
|                    | 255 IP N            |            | Scan List:                | default 🛛 Ŧ 🗢                            | Advanced Mode       |        |                                                                                                    | _      |         |            |       |
|                    | MPLS N              |            | Wireless Protocol:        | any 🔻                                    | Torch               |        |                                                                                                    |        |         |            |       |
|                    | 😹 Routing           |            | Security Profile:         | default 🔻                                | WPS Accept          |        | Freq. Usage (Running                                                                                                    | )      |         | <u> </u>   |       |
|                    | ⊕ System ▷          |            | WPS Mode:                 | push button                              | Scan                |        | Interface: wlan 1                                                                                                    |        |         |            |       |
|                    | Cueues              |            | Bridge Mode:              | enabled 🔻                                | Freq Usage          |        |                                                                                                    |        |         | Stop       |       |
|                    |                     |            |                           |                                          | Alien               |        |                                                                                                    |        |         | Close      |       |
|                    | 🕵 Badius            |            | VLAN Mode:                | no tag 🔹                                 | Aign                |        |                                                                                                    |        |         | New Window |       |
|                    | ¥ Tools ►           | <b>4</b>   | VLAN ID:                  | 1                                        | Snift               |        | Emanana (MHz)                                                                                                    | Llange | Noine E |            |       |
|                    | New Terminal        | Zitem      | Default AP Tx Rate:       | ▼ bps                                    | Snooper             |        | 2412                                                                                                    | 15.2   | -114    | ·          |       |
|                    | 🛃 MetaROUTER        |            | Default Client Tx Rate:   | ▼ bps                                    | Reset Configuration |        | 2417                                                                                                    | 9.8    | -114    |            |       |
|                    | 😓 Partition         |            |                           |                                          |                     |        | 2427                                                                                                    | 15.6   | -115    |            |       |
|                    | ] Make Supout.rif   |            |                           | Default Authenticate                     |                     |        | 2432                                                                                                    | 21.5   | -115    |            |       |
|                    | 😢 Manual            |            |                           | Derauit Porward                          |                     |        | 2442                                                                                                    | 13.0   | -114    |            |       |
| Xo                 | New WinBox          |            |                           |                                          |                     |        | 2447                                                                                                    | 9.8    | -114    |            |       |
| ē                  | 📙 Exit              |            |                           |                                          |                     |        | 2452                                                                                                    | 3.7    | -114    |            |       |
| <b>RouterOS</b> Wi |                     |            | mabled                    | a moleca de la sete d                    |                     | -      | 2462<br>11 items                                                                                                    | 18.9   | -115    |            |       |
| ш.                 |                     |            | enabled                   | running siave aisabled                   |                     |        |                                                                                                    |        |         |            |       |

# **Basic Feature**

#### Snooper

 This tool monitors surrounding frequency usage, and displays which devices occupy each frequency. It's available both in console, and also in Winbox.

| 🕒 admin@4C:5E:0C:19:63:58 (MikroTik) - WinBox v6:34.2 on hAP ac lite (mipsbe) |                   |                           |                              |              |               |                          |                   |            |        |              |              | - 0 ×                    |         |            |
|-------------------------------------------------------------------------------|-------------------|---------------------------|------------------------------|--------------|---------------|--------------------------|-------------------|------------|--------|--------------|--------------|--------------------------|---------|------------|
| Sess                                                                          | ion Settings Dasl | hboard                    |                              |              |               |                          |                   |            |        |              |              |                          |         |            |
| ю                                                                             | ○ Safe Mode       | Session: 4C:5E:0C:19:     | 63:5B                        |              |               |                          |                   |            |        |              |              |                          |         | <b>=</b> 🗎 |
|                                                                               | 🕌 Quick Set       | Interface <wlan1></wlan1> |                              |              |               |                          |                   |            |        |              |              |                          |         |            |
|                                                                               | CAPsMAN           | General Wireless H        | T WDS Nstreme NV2 Advanced S |              |               |                          |                   |            |        |              |              |                          |         |            |
| 1                                                                             | Interfaces        |                           |                              |              | 0             | ж                        |                   |            | 3      |              |              |                          |         |            |
| î Wireless                                                                    |                   | Mode:                     | station                      | •            | Ca            | ncel                     |                   |            |        |              |              |                          |         |            |
| Ŗ                                                                             | Pridae            | Band:                     | 2GHz-B/G                     | ₹            |               |                          |                   | _          | 1      |              |              |                          |         |            |
| 4                                                                             | ng bluge          | Channel Width:            | 20MHz                        | ₹            | Ap            | oply                     | Wireless Snooper  | Find       |        |              |              |                          |         |            |
| ų                                                                             |                   | Frequency                 | 2412                         | ∓ MH₂        | Dis           | able                     | s) Rx Packet (p/s | ) FP T) 🔻  | ·      |              |              |                          |         |            |
|                                                                               | 🛫 Switch          | nequency.                 |                              |              | Corr          | ment                     | 0                 | 0          |        |              |              |                          |         |            |
|                                                                               | 18 Mesh           | 55ID:                     | MIKROTIK                     |              |               |                          |                   |            |        |              |              |                          |         |            |
|                                                                               | 에 딸 에 딸           | Scan List:                | <b>+ +</b>                   | Advanc       | Wireless Snoo | per (Running)            |                   |            |        |              |              |                          |         |            |
|                                                                               | MPLS I            | Wireless Protocol:        | any                          | Ŧ            | To            | Interface: 🔢             | lan 1             |            |        |              |              |                          |         | Start      |
|                                                                               |                   | Security Profile:         | default                      | ₹            | WPS           |                          |                   |            |        |              |              |                          |         | Stop       |
|                                                                               |                   | WPS Mode:                 | push button                  | Ŧ            | So            |                          |                   |            |        |              |              |                          | Γ       | Close      |
|                                                                               | Files             | Bridge Mode:              | enabled                      | Ŧ            | Frea.         |                          |                   |            |        |              |              |                          | Ē       | Settings   |
|                                                                               |                   |                           |                              |              | Δι            |                          |                   |            |        |              |              |                          | Ľ       | New Window |
|                                                                               | A Radius          | VLAN Mode:                | no tag                       | +            |               |                          |                   |            |        |              |              |                          | L       |            |
| 4                                                                             | P Toole           | VLAN ID:                  | 1                            |              | Sr            |                          |                   |            |        |              |              |                          | all     | ₹          |
| 4                                                                             | New Terrinel      | Defects AD To Detec       |                              | <b>•</b> has | Snor          | Channel /                | Address           | SSID       | Signal | Of Freq. (%) | Of Traf. (%) | Bandwidth V Networks     | Station | is 🔻       |
|                                                                               |                   | Default AP 1X hate:       |                              | + bps        | Reset Co      | (a) 242//2<br>(a) 2452/2 |                   |            |        | 30.2         |              | 251.4 kbps<br>249.7 kbps | 1       | 5 +        |
| 2                                                                             | MetaROUTER        | Default Client Tx Rate:   |                              | ▼ bps        |               | 2452/2                   | 54:E6:FC:9A:41:80 | Marriott B |        | 5.7          | 31.6         | 222.2 kbps               |         | 3          |
|                                                                               | Partition         |                           |                              |              |               | 2452/2                   | 54:E6:FC:9A:41:80 | Marriott_B | -70    | 5.7          | 31.6         | 222.2 kbps               |         |            |
|                                                                               | 💄 Make Supout.rif |                           | Default Authenticate         |              |               | (0) 2412/2               |                   |            |        | 21.1         |              | 195.6 kbps               | 6       | 17         |
|                                                                               | Manual            |                           | Default Forward              |              |               | 243//2<br>(a) 2427/2     | 64:70:02:6C:37:E0 | Marriott_G |        | 1.3          | 22.7         | 101.9 kbps               | 1       | 4          |
| ×                                                                             | New WinBox        |                           |                              |              |               | 2437/2                   | 64:70:02:6C:37:E0 | Marriott G | -7     | 1.1.1        | 19.8         | 101.3 kbps               | -       |            |
| 8                                                                             | E Ga              |                           |                              |              |               | @ 2417/2                 |                   |            |        | 11.0         |              | 83.2 kbps                | 1       | 2          |
| <u> </u>                                                                      | Exat              |                           |                              |              |               | (0) 2457/2               |                   |            |        | 12.1         |              | 81.5 kbps                | 0       | 1          |
| $\geq$                                                                        |                   |                           |                              |              |               | 2412/2                   | AU:F3:C1:81:F2:D6 | Marriott_G | 0      | 2.4          | 11.6         | /9.5 kbps                |         | 2          |
| S                                                                             |                   |                           |                              |              |               | (1) 2412/2               | F8:94:F6:29:48:94 | Marriott_G | -0,    | 13           | 63           | 66 1 kbps                |         | 7          |
| Q                                                                             |                   |                           |                              |              |               | 2412/2                   | E8:94:F6:29:48:9A | Marriott P | -87    | 7 1.3        | 6.3          | 66.1 kbps                |         |            |
| e                                                                             |                   |                           |                              |              |               | () 2462/2                |                   |            |        | 9.3          |              | 59.0 kbps                | 2       | 12 🔹       |
| F                                                                             |                   |                           |                              |              |               | 90 items (1 selected)    |                   |            |        |              |              |                          |         |            |
| 0                                                                             |                   |                           |                              |              |               |                          |                   | _          | _      | _            | _            |                          | _       |            |
| ĽĽ.                                                                           |                   | enabled                   | unning slave                 | disabled     |               |                          |                   |            |        |              |              |                          |         |            |

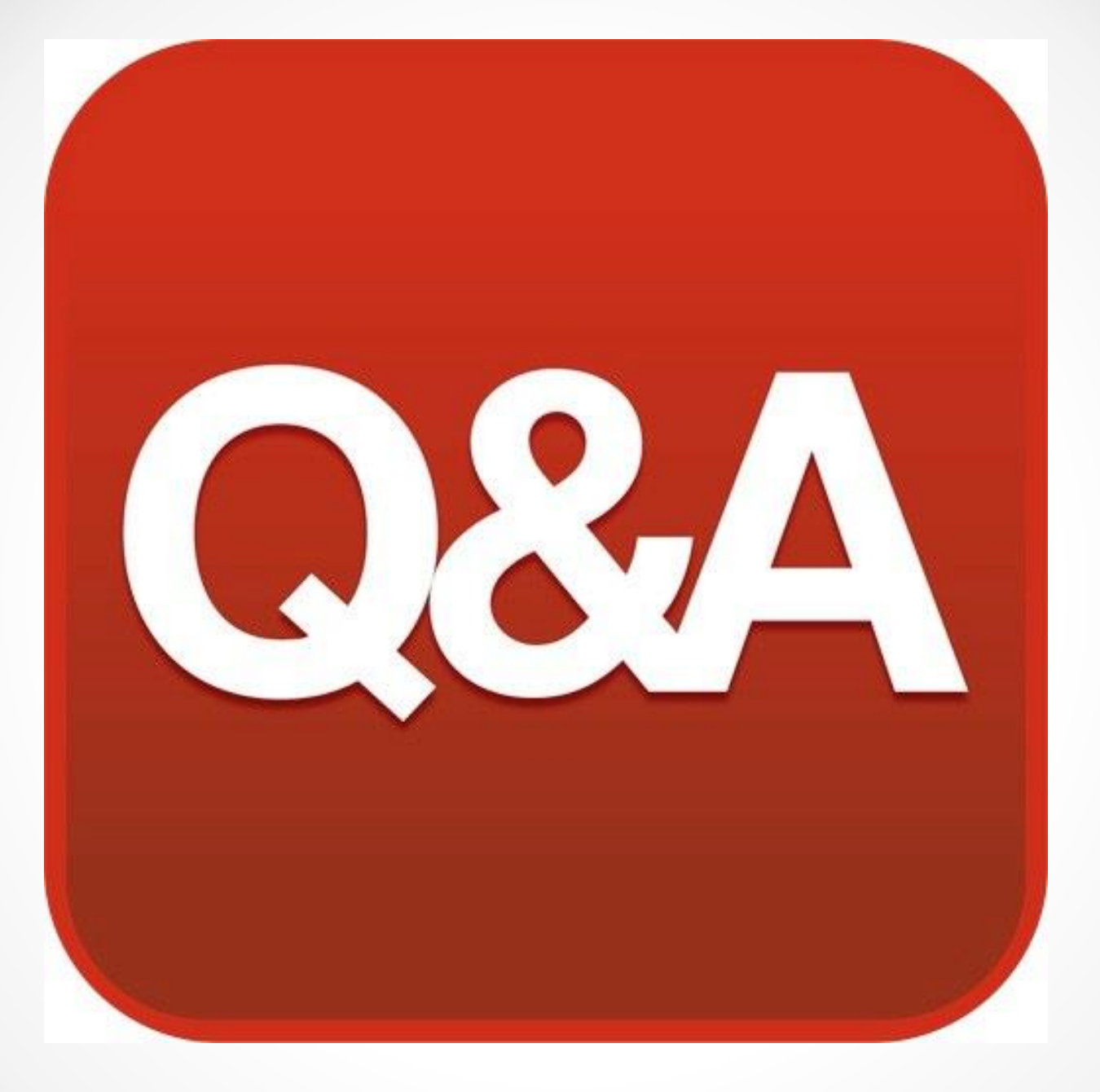